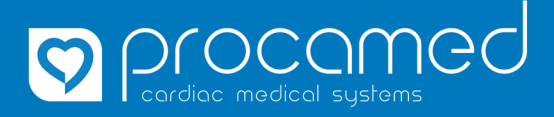

## Kurzanleitung

**CaseReview Basic** 

| Everteenance Everteenance Ever | <ol> <li>Bei ZOLL Online anmelden:<br/><u>https://zollonline.com/login</u></li> <li>Für die Erstellung eines Accounts<br/>wenden Sie sich bitte an die<br/>Procamed AG.</li> </ol>                 |
|----------------------------------------------------------------------------------------------------|----------------------------------------------------------------------------------------------------|
| Meine Produkte                                                                                                    | <ol> <li>Unter «CaseReview Basic [DE]» auf<br/>«View» klicken.</li> <li>Unter «Hilfe» steht eine detaillierte<br/>Dokumentation von CaseReview in<br/>englischer Sprache zur Verfügung.</li> </ol> |

## Falldaten hochladen

| älle verwalten Hochladen Berichte Hilfe            |                |            |             |          |                                        | Unter «Fälle verwalten» werden alle<br>hochgeladenen Falldaten angezeigt, inkl.<br>die per WLAN übermittelten Falldaten des<br>AED 3.                                                                                             |  |
|----------------------------------------------------|----------------|------------|-------------|----------|----------------------------------------|----------------------------------------------------------------------------------------------------|--|
| Fälle verwalten                                    |                |            |             |          |                                        |                                                                                                    |  |
| Benutzerdefinierte  Nur ungeöffnete Fälle anzeigen |                |            |             |          | Die Falldaten auf dem AED dürfen nicht |                                                                                                    |  |
| Filter<br>Kennzeichen Alle anzeigen                | Fall-Start     | •          | Kennzeichen | Dauer 🔶  | Seriennummer                           | alter als 30 Tage <sup>*</sup> sein. Wenn die Faildaten<br>innerhalb dieses Zeitraums hochgeladen                                                                                                    |  |
| Kein Filter 👻                                      | > 17.06.202    | ) 14:17:24 |             | 00:05:13 | X02J006780                             | werden, sind diese während 30 Tagen                                                                                                    |  |
|                                                    |                |            |             |          |                                        | online verfügbar. (gilt für CaseReview<br>Basic).                                                                                                    |  |
| e verwalten Hochladen<br>Hochladen einer Datei     | Berichte Hilfe | aliciant   |             |          |                                        | Falls die Falldaten via USB- oder<br>Infrarotschnittstelle ausgelesen werden,<br>können diese unter «Hochladen» auf die<br>Plattform geladen werden. Anschliessend<br>werden die Falldaten unter «Fälle<br>verwalten» aufgeführt. |  |
|                                                    |                |            | Durchsuche  | :n       | Hochladen                              |                                                                                                    |  |

\*Falls Falldaten ausgewertet werden müssen, die älter als 30 Tage sind, dann wenden Sie sich bitte direkt an die Procamed AG.

1

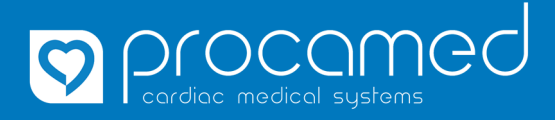

## Kurzanleitung

**CaseReview Basic** 

## Falldaten auswerten

| Fälle verwalten     Hochladen     Berichte     Hilfe       Fälle verwalten     Our ungeöffnete Falle er       Benutzerdefinierte<br>Filter     Nur ungeöffnete Falle er       Kein Filter     I7.06.2020 14:17                                                                                                    | 1. | Unter «Fälle verwalten» in der Spalte<br>«Fall-Start» den Fall anwählen,<br>welcher genauer betrachtet werden<br>soll.                                                                                                    |
|----------------------------------------------------------------------------------------------------|----|----------------------------------------------------------------------------------------------------|
| Fall-Start: 17.06.2020 14:17:24         Patienten-ID/MRN: , Geräte-/Einheitenkennung: ,         Fallzusammenfassung       Leistungsprotokoll       Wiederga         Fall-Übersicht                                                                                                    | 2. | Nun können verschiedene Aspekte<br>des Falls analysiert werden:<br>• Fallzusammenfassung<br>• Leistungsprotokoll<br>• Wiedergabe<br>• CPR-Zoom                                                                                                    |
| Fail-Start: 17.06.2020 14:17:24         Patienten-ID/MRN:, Geräte-/Einheitenkennung:, Dauer: 00:05:13         fallousammenfassung Leistungsprotokol Wiedergebe CPR-Zoom Erge         Faildatei         Faildatei         Faildatei         Faildatei         Faildatei         Faildatei         Faildatei         Faildatei und CaseReview-Bearbeitungen (CPR-Schatterung, Tags, Patientenbearbeitungen)         Faildatei heruntertaden         CPR-Datenberichte         Geseinden         Geseinden         Geseinden         Statzeite         Eindenbardeitungen         Faildatei heruntertaden         CPR-Datenberichte         Faildatei heruntertaden         Intervall         Faildatei (H41724)         Intervall         Intervall         Intervall         Intervall         Intervall         Intervall         Intervall         Intervall       Interv | 3. | Unter «Exporte» können die Falldaten<br>als Originaldatei, CSV-Datei oder<br>visualisiert als PDF-Datei<br>heruntergeladen und lokal<br>gespeichert werden. Dies wird<br>empfohlen, da bei CaseReview Basic<br>die Falldaten nach 30 Tagen wieder<br>gelöscht werden. |